## Internet Explorer 11 の使用について

電子入札システムに Internet Explorer 11 を使用する際は、下記の設定を行ってください。

① Internet Explorer のメニューから[ツール]-[インターネット オプション]を選択します。

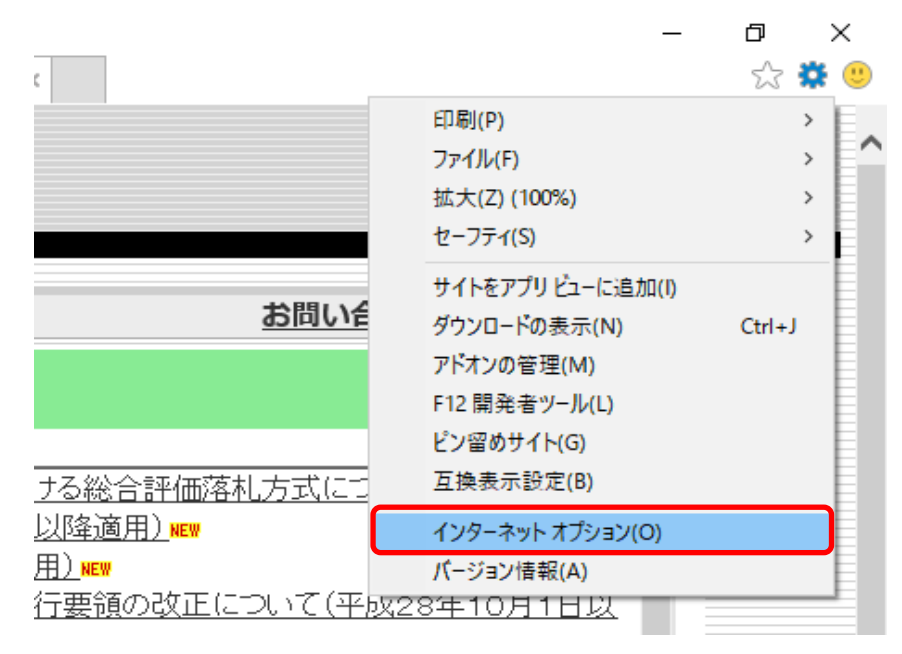

②「セキュリティ」のタブをクリックし、「信頼済みサイト」を選択後「サイト」をクリックします。

| インターネット オプション 3                                   | ? ×            |
|---------------------------------------------------|----------------|
| 全般 セキュリティ プライバシー コンテンツ 接続 プログラム 詳細設定              |                |
|                                                   |                |
| セキュリティ設定を表示または変更するゾーンを選択してください。                   |                |
| ビア         インターネット         ローカル イントラネッ          ト |                |
| 信頼済みサイト                                           |                |
| このゾーンには、コンピューターやファイルに損害を与えないと                     | <u>(S)</u>     |
| 信頼している Web サイトが含まれています。                           |                |
|                                                   |                |
| このゾーンに属する Web サイトがあります。                           |                |
| このソーンのゼキュリティのレヘル( <u>L)</u>                       |                |
| 17 <i>4</i> 1.                                    |                |
| カフタム設定                                            |                |
| - 設定を変更するには、「レベルのカスタマイズ) ボタンをクリックしま               | ŧŧ.            |
| - 推奨設定を使用するには、[既定のレベル] ボタンをクリックしま                 | す。             |
|                                                   |                |
|                                                   |                |
| □ 休護モートを有効にする (Internet Explorer の再起動が必要)(P)      |                |
| レイルのガスタマイス(C)… 既定のレイバ                             |                |
| すべてのソーンを既定のレベルにリセットする                             | ( <u>R</u> )   |
|                                                   |                |
| OK キャンセル 5                                        | 適用( <u>A</u> ) |

③「このゾーンのサイトにはすべてサーバーの確認(https:)を必要とする」のチェックを 外します。

| 信頼済みサイト                                                     | ×              |
|-------------------------------------------------------------|----------------|
| このゾーンの Web サイトの追加と削除ができます。このゾーン<br>べてに、ゾーンのセキュリティ設定が適用されます。 | ンの Web サイトす    |
| この Web サイトをゾーンに追加する( <u>D</u> ):                            |                |
|                                                             | 追加( <u>A</u> ) |
| Web サイト( <u>W</u> ):                                        |                |
|                                                             | 削除( <u>R</u> ) |
|                                                             |                |
|                                                             |                |
| このゾーンのサイトにはすべてサーバーの確認 (https:)を必要とする                        | ( <u>S</u> )   |
| ここをクリックし、チェックを外しま                                           | す。             |
|                                                             |                |

④「このWebサイトをゾーンに追加する」の欄に、下記のアドレスを入力し、追加します。

| https://cals01.p                                                            | ref.akita.lg.jp            |
|-----------------------------------------------------------------------------|----------------------------|
| 「s」を忘れずに入:                                                                  | カしてください。                   |
| 信頼済みサイト                                                                     | ×                          |
| このゾーンの Web サイトの追加と削除ができます。<br>べてに、ゾーンのセキュリティ設定が適用されます。                      | , このゾーンの Web サイトす          |
| この Web サイトをソーフに追加する(D):<br>https://cals01.pref.akita.lo.ip                  |                            |
| Web サイト( <u>W</u> ):                                                        |                            |
| 「 てのい゚ニンのサイトにけまべてサーバーの確認 (bttp:) をぶ                                         |                            |
| □ このジーンのり1 Picla 9 (19 - バーの確認 (https:) 22<br>アドレスを入力後、「追加」ボタンを<br>押してください。 | 安とする(S)<br>閉じる( <u>C</u> ) |

⑤ 入力したアドレスが「Webサイト」の欄に表示されます。

| 信頼済みサイト                                                               | × |
|-----------------------------------------------------------------------|---|
| このゾーンの Web サイトの追加と削除ができます。このゾーンの Web サイトす<br>べてに、ゾーンのセキュリティ設定が適用されます。 | F |
| この Web サイトをゾーンに追加する( <u>D</u> ):                                      |   |
| 追加( <u>A</u> )                                                        |   |
| Web サイト( <u>W)</u> :                                                  |   |
| https://cals01.pref.akita.lg.jp 削除( <u>R</u> )                        |   |
|                                                                       |   |
|                                                                       |   |
| このゾーンのサイトにはすべてサーバーの確認 (https:) を必要とする( <u>S</u> )                     |   |
| 閉じる( <u>C</u> )                                                       |   |

⑥ ④の手順を繰り返し、下記のアドレスを登録してください。

## https://cals02.pref.akita.lg.jp https://cals03.pref.akita.lg.jp

| 信頼済みサイト                                                                                               | ×               |
|----------------------------------------------------------------------------------------------------|-----------------|
| このゾーンの Web サイトの追加と削除ができます。このゾーンの Web サイトの追加と削除ができます。このゾーンでに、ゾーンのセキュリティ設定が適用されます。                      | -ンの Web サイトす    |
| この Web サイトをゾーンに追加する( <u>D</u> ):                                                                      |                 |
| 1                                                                                                    | 追加( <u>A</u> )  |
| Web サイト( <u>W</u> ):                                                                                  |                 |
| https://cals01.pref.akita.lg.jp<br>https://cals02.pref.akita.lg.jp<br>https://cals03.pref.akita.lg.jp | 削除( <u>R</u> )  |
| □このゾーンのサイトにはすべてサーバーの確認 (https:)を必要とす                                                                  | ā( <u>S</u> )   |
|                                                                                                    | 閉じる( <u>C</u> ) |

⑦ 続いて、「信頼済みサイト」の「レベルのカスタマイズ」ボタンをクリックします。

| インターネット オブション ?                                                                                    | × |
|----------------------------------------------------------------------------------------------------|---|
| 全般 セキュリティ プライバシー コンテンツ 接続 プログラム 詳細設定                                                               |   |
|                                                                                                    |   |
| セキュリティ設定を表示または変更するゾーンを選択してください。                                                                    | _ |
| く<br>インターネット ローカル イントラネッ<br>ト<br>ト                                                                 |   |
| 信頼済みサイト サイト(S)                                                                                     |   |
| このゾーンには、コンビューターやファイルに損害を与えないと<br>信頼している Web サイトが含まれています。                                           | - |
| このゾーンに属する Web サイトがあります。<br>〜 このゾーンのセキュリティのレベル(L)                                                   |   |
| <u> </u>                                                                                           |   |
| カスタム設定<br>- 設定を変更するには、[レベルのカスタマイズ] ボタンをクリックします。<br>- 推奨設定を使用するには、[既定のレベル] ボタンをクリックします。             |   |
| □ 保護モードを有効にする (Internet Explorer の再起動が必要)(P)<br>レベルのカスタマイズ( <u>C</u> )<br>すべてのゾーンを既定のレベルにリセットする(R) |   |
| OK キャンセル 適用(A                                                                                      | ) |

 「サーバーにファイルをアップロードするときにローカルディレクトリのパスを含める」、 「サイズや位置の制限なしにスクリプトでウィンドウを開くことを許可する」を それぞれ「有効にする」にします。

| セキュリティ設定 - 信頼されたゾーン                         | × |
|---------------------------------------------|---|
| □ □ □ □ □ □ □ □ □ □ □ □ □ □ □ □ □ □ □       |   |
| ○ 無効にする ▲                                   |   |
| ○ 有効にする                                     |   |
| サーバーにファイルをアップロードするときにローカル ディレクトリのパスを含める     |   |
|                                             |   |
| ● 有効にする                                     |   |
| ○ 毎初にする                                     |   |
| <ul> <li>● 有効にする</li> </ul>                 |   |
| □ ドメイン間でのテータ ソースのアクセス                       |   |
| ○ ダイアログを表示する                                |   |
| <ul> <li>(● 無効にする)</li> </ul>               |   |
| ○ 有効にする                                     |   |
| ● ケメ1 2間での個別のワイクトワへのコンテンツのトラックを計可する         |   |
|                                             |   |
| □ ドメイン間での同じウィンドウへのコンテンツのドラッグを許可する           |   |
| < >                                         |   |
| *コンピューターの再起動後に有効になります                       |   |
|                                             |   |
| カスタム設定のリゼット                                 | 1 |
| リセット先( <u>R</u> ): 中(既定) ~ リセット( <u>E</u> ) |   |
|                                             |   |
|                                             |   |
| OK キャンセル                                    |   |
|                                             |   |

 「ポップアップブロックの使用」を 「無効にする」にします。

| 2キュリティ設定 - 信            | 頼されたゾーン            |             |        |                     |   |
|-------------------------|--------------------|-------------|--------|---------------------|---|
| 設定                      |                    |             |        |                     |   |
| 771                     | ルのドラッグ/ドロップ、また     | はコピー/貼り付け   |        |                     | ^ |
|                         | イアロクを表示する          |             |        |                     |   |
|                         | 無効にする<br>= 効にする    |             |        |                     |   |
|                         | 1300に9つ<br>の白新畦丸いな |             |        |                     |   |
|                         | の日動読み込み<br>#劫にする   |             |        |                     |   |
|                         | = 初にする             |             |        |                     |   |
|                         | アップブロックの使用         |             |        |                     |   |
| •                       | 無効にする              |             |        |                     |   |
| 01                      | す効にする              |             |        |                     |   |
| 📄 より楮                   | i限の少ない Web コンテン    | ソツ ゾーンの Web | サイトがこの | ゾーンに移動で             |   |
| 05                      | イアログを表示する          |             |        |                     |   |
| 0 🗯                     | 無効にする              |             |        |                     |   |
| <ul> <li>● 者</li> </ul> | 可効にする              |             |        |                     |   |
| <u></u> し ガシ            | フィルターをレンダリングす      | 3           |        |                     |   |
| 0 #                     | 無効にする              |             |        |                     | ~ |
| <                       |                    |             |        | >                   |   |
| *コンピューターの               | 再起動後に有効になりま        | इ           |        |                     |   |
| ーカスタム設定のリ               | セット                |             |        |                     |   |
| リセット先( <u>R</u> ):      | 由(既定)              |             | ~      | リヤット(E)             |   |
|                         | 1 (19672)          |             |        | 2 C 7 ( <u>C</u> ). |   |
|                         |                    |             |        |                     |   |
|                         |                    |             |        |                     |   |

 「ファイルのダウンロード」を 「有効にする」にし、「OK」ボタンをクリックします。

| セキュリティ設定 - 信頼されたゾーン                                                                                                    | × |
|----------------------------------------------------------------------------------------------------|---|
| 設定                                                                                                    | _ |
| 無効にする             有効にする             ダウンロード             第次にする             第次にする             第次にする             第次にする             第次にする             第次にする             第次にする             第次にする |   |
| <ul> <li>ペログオン</li> <li>ログオン</li> <li>イントラネット ゾーンでのみ自動的にログオンする</li> <li>ユーザー名とパスワードを入力してログオンする</li> <li>現在のユーザー名とパスワードで自動的にログオンする</li> <li>匿名でログオンする</li> </ul>                            |   |
| *コンピューターの再起動後に有効になります                                                                                                    |   |
| カスタム設定のリセット                                                                                                    |   |
| リビリン(版定) リゼット(国)                                                                                                    |   |
| OK キャンセル                                                                                                    |   |

5 / 7 ページ

続いて、ポップアップを許可するサイトへの登録を行います。
 「プライバシー」のタブから、「設定」をクリックします。

| インターネット オプション                                       | ?              | ×   |
|-----------------------------------------------------|----------------|-----|
| 全般 セキュリティ プライバシー コンテンツ 接続 プログラム 詳細設                 | 定              |     |
| 設定 ————————————————————————————————————             |                | -   |
| サイト( <u>S</u> ) 詳細設                                 | 定(⊻)           |     |
| 位置情報                                                |                | -   |
| □ Web サイトによる物理的な位置情報の要求を許可 サイトのク<br>しない( <u>L</u> ) | リア( <u>C</u> ) |     |
| ポップアップ ブロック                                         |                | - 1 |
| ✓ポップアップブロックを有効にする(B)<br>設定                          | ( <u>E</u> )   |     |
| InPrivate                                           |                | - 1 |
| ☑ InPrivate ブラウズの開始時に、ツール バーと拡張機能を無効にする()           |                |     |
| 「設定」ボタンをクリックし、「ポップ」                                 |                |     |
| アップブロックの設定」画面を表示し                                   |                |     |
| ます。                                                 |                |     |
|                                                     |                |     |
|                                                     |                |     |

1 「許可するWebサイトのアドレス」の欄に、下記のアドレスを入力し、追加します。

## \*.pref.akita.lg.jp

| ポップアップ ブロックの設定                                                              | × |
|-----------------------------------------------------------------------------|---|
| 例外<br>現在ポップアップはブロックされています。下の一覧にサイトを追加することにより、特<br>定の Web サイトのポップアップを許可できます。 |   |
| 許可する Web サイトのアドレス( <u>W</u> ):                                              |   |
| *.pref.akita.lg.jp 追加( <u>A</u> )                                           | J |
| 許可されたサイト(S):                                                                |   |
| 削除( <u>R</u> )                                                              |   |
| アドレスを入力後、「追加」ボタンを<br>押してください。                                               |   |
|                                                                             |   |

## 入力したアドレスが「許可されたサイト」の欄に表示されます。 「閉じる」ボタンを押してください。

| ポップアップ ブロックの設定                                              | ×               |
|-------------------------------------------------------------|-----------------|
| 例外                                                          |                 |
| 現在ポップアップはブロックされています。下の一覧にサイトを追加す<br>定のWebサイトのポップアップを許可できます。 | することにより、特       |
| 許可する Web サイトのアドレス( <u>W</u> ):                              |                 |
|                                                             | 追加( <u>A</u> )  |
| 許可されたサイト(S):                                                |                 |
| *.pref.akita.lg.jp                                          | 削除( <u>R</u> )  |
|                                                             | すべて削除(E)        |
|                                                             | 2 (CH13)(E)     |
|                                                             |                 |
|                                                             |                 |
|                                                             |                 |
|                                                             |                 |
|                                                             |                 |
| ✓ ボッフアッフのフロック時に目を時ら9(P) ✓ ポップアップのブロック時に通知パーを表示すろ(N)         |                 |
|                                                             |                 |
|                                                             |                 |
| - T-1はC/VC/V日期/N7フノアフノをノロククタマ                               | ~               |
| <u>ポップアップ ブロックの詳細</u>                                       | 閉じる( <u>C</u> ) |

以上で設定は終了です。 設定を反映するためにパソコンを再起動してください。